## Konfiguracja połączenia szerokopasmowego na Windows98/98SE Instalacja PPPoE w systemie Windows 98 i 98SE

Aby zainstalować protokół PPPoE, należy wcześniej przygotować system. Przygotowanie polega na aktualizacji plików systemowych związanych z Dial Up. Aktualizacje Dial Up można pobrać:

- Windows 98
- Windows 98 SE

Aby skonfigurować połączenie z Internetem, w systemie musi być zainstalowany składnik o nazwie Dial-Up Networking. Jeśli go nie ma należy go zainstalować z płyty instalacyjnej (standardowo jest zainstalowany). W celu sprawdzenia czy jest zainstalowany należy dwa razy kliknąć na ikonę

Mój komputer - powinna być tam ikona Dial-Up Networking.

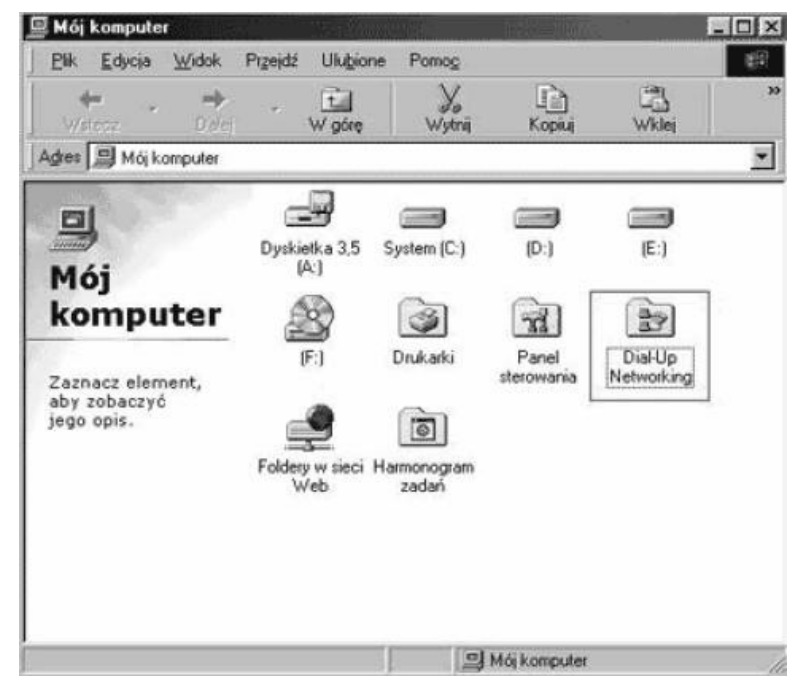

Jeśli masz ten komponent przejdź od razu do punktu 5, jeśli nie, postępuj po kolei.

- 1. Należy wybrać Start -> Ustawienia -> Panel sterowania
- 2. Kliknąć dwa razy na Dodaj/Usuń programy
- 3. Przejść na zakładkę Instalator systemu Windows i kliknąć dwa razy na polu Komunikacja

| łaściwości. Dodaj/Usuń programy                                                                                                    | ?                                              |
|----------------------------------------------------------------------------------------------------|------------------------------------------------|
| nstalowanie/Odinatalowywanie Instalator systemu Wind                                                                                                    | lows Dysk startowy                             |
| Aby dodać lub usunąć jekić składnik, zaznacz lub wyczy<br>wycieniowane oznacza, że tylko część składnika zostar<br>obejrzeć zawartość składnika, kliknij przycisk Szczegóły | všć pole wyboru. Pole<br>ie zainstalowana, Aby |
| <u>S</u> kładniki:                                                                                                    |                                                |
| Akcesoria                                                                                                    | 11,8 M8 🔺                                      |
| C 🕰 Kompozycje pulpitu                                                                                                    | 0,0 MB                                         |
| 🗆 🕉 Komunikacja                                                                                                    | 0.0 MB                                         |
| 🗹 😰 Książka adresowa                                                                                                    | 1,5 MB                                         |
| 🗑 🏭 Multimedia                                                                                                    | 4,5 MB 👻                                       |
| Miejsce zajmowane przez zainstałowane składnik:<br>Wymagane miejsce:<br>Miesce dostepne na dwsku:                                                                           | 23,5 MB<br>0,0 MB<br>3794 9 MB                 |
| Opis                                                                                                    |                                                |
| Zawiera standardowe opcje i nowe narzędzia uratwien<br>Wybranych składników: 1 z 2                                                                                          | Szgzogóły                                      |
|                                                                                                    | Z dys <u>k</u> u                               |
| OK An                                                                                                    | Aui Zestosu                                    |

4. Zaznaczyć opcję Dial-Up Networking i nacisnąć OK.

| ikładniki                        |                                                             |               |
|----------------------------------|-------------------------------------------------------------|---------------|
| Bezpośre                         | ednie połączenie kablowe                                    | 0,0 MB        |
| 🗹 😰 Dial-Up I                    | Networking                                                  | 0,1 MB        |
| 🗆 🍕 HyperTe                      | minal                                                       | 0,0 MB        |
| 🗆 🗳 Microsof                     | t Chat 2.5                                                  | 0,0 MB        |
| NetMeet                          | ing                                                         | 0,0 MB        |
| Miejsce zajmowa                  | ine przez zainstalowane składniki.                          | 23,5 M        |
| Wymagane miejs                   | ice:                                                        | 0,0 M         |
| liejsce dostępni                 | e na dysku:                                                 | 3754,5 M      |
| Opis                             |                                                             |               |
| Zapewnia bezp<br>publiczne, taki | pieczne połączenie z sieciami prywatnymi<br>e jak Internet. | poprzez sieci |

## ponownie OK Prawdopodobnie system poprosi najpierw o włożenie płyty instalacyjnej a następnie o restart. Po

restarcie komponent będzie już zainstalowany i będzie można przystąpić do dalszej konfiguracji połączenia z Internetem.

5. Windows 98SE posiada znany błąd, który został poprawiony, poprawke możemy pobrać ze strony Microsoft:

http://download.microsoft.com/download/win98se/update/q243199/w98/pl/243199pol8.exe

Podczas instalacji łatki system poprosi o włożenie płyty z wersją instalacyjną systemu. Po zainstalowaniu potrzebnych komponentów należy ponownie uruchomić komputer.

6. Ponieważ Windows 98SE nie posiada wbudowanego wsparcia dla PPPoE, konieczne jest użycie zewnętrznego klienta. W tym celu należy pobrać program

http://www.raspppoe.com/RASPPPOE\_099B.ZIP

7. Pobraną wersję należy rozpakować (np. do katalogu C:\RASPPPOE). W tym celu wystarczy po prostu dwa razy kliknąć na pobranym pliku i wskazać miejsce gdzie program ma zostać rozpakowany.

8. Po rozpakowaniu NIE URUCHAMIAĆ żadnego pliku z rozpakowanego folderu.

9. Kliknąć prawym przyciskiem myszy na ikonie Otoczenie Sieciowe znajdującej się na Pulpicie i wybrać Właściwości.

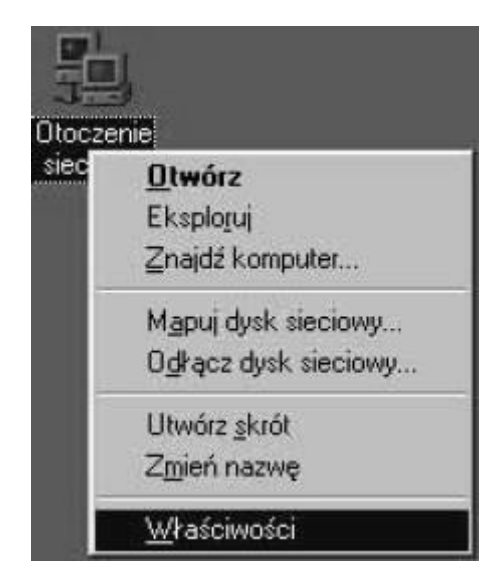

10. Nacisnąć na przycisku Dodaj i w oknie Wybierz typ składnika sieci wybrać Protokół i nacisnąć Dodaj.

| S Klient                                                | Dodaj. |
|---------------------------------------------------------|--------|
| 9 Karta                                                 | -      |
| Protokół                                                | Anulu  |
| g Ushuga                                                |        |
|                                                         |        |
| notokół jest 'językiem' używanym przez komputer. Aby si |        |
| komunikować, komputery muszą używać tego samego         |        |

11. W oknie Wybierz: Protokół sieciowy nacisnąć przycisk Z dysku

| Vybierz: Protokół sieciow<br>Kliknij protokół siec<br>przycisk OK. Jeśli n<br>Z dysku. | sowy, który chcesz zainstalować, a następnie kliknij<br>nasz dysk instalacyjny tego urządzenia, kliknij przycisk |
|----------------------------------------------------------------------------------------|----------------------------------------------------------------------------------------------------|
| Producenci<br>Barwan<br>a IBM<br>a Microsoft<br>a Novell                               | Protokoły sieciowe:<br>Banyan VINES z protokołem Ethernet<br>Banyan VINES z protokołem Token Ring                |
|                                                                                        | Z dys <u>k</u> u<br>OK Anuluj                                                                                    |

12. W oknie Zainstaluj z dysku należy podać miejsce gdzie został rozpakowany program (np. C:\RASPPPOE), lub wskazać go poprzez wybranie opcji przeglądaj (należy wskazać na plik RASPPPOE.INF). Nacisnąć OK.

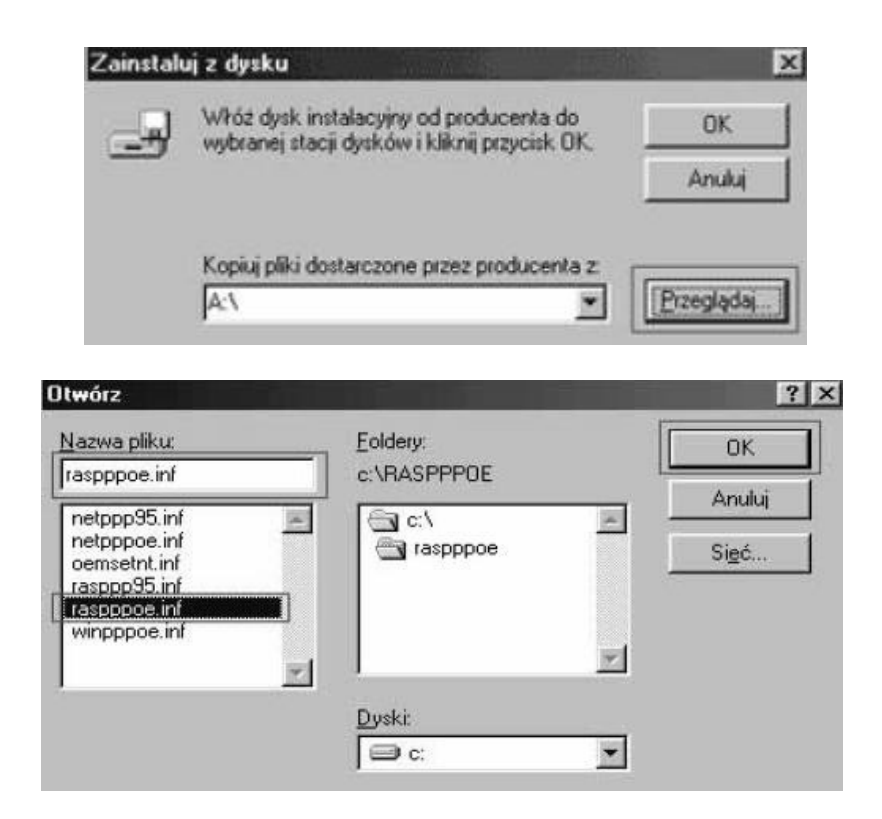

13. Jeżeli została poprawnie wskazana lokalizacja katalogu, to pojawi się okno, w którym należy wybrać PPP over Ethernet Protocol (Windows 98/ME) i nacisnąć OK. Teraz nastąpi instalacja protokołu, po której konieczny będzie restart komputera.

| √ybierz | Protokół sieciowy                                                                                                    | > |
|---------|----------------------------------------------------------------------------------------------------|---|
| 3       | Kliknij protokół sieciowy, który chcesz zainstalować, a następnie kliknij<br>przycisk DK. Jeśli masz dysk instalacyjny tego urządzenia, kliknij przycisk<br>Z dysku. |   |
| Modeje: |                                                                                                    |   |
| 3 PP    | ? over Ethernet Protocol (Windows 95) ? over Ethernet Protocol (Windows 98/ME)                                                                                       |   |
|         |                                                                                                    |   |
|         | Z dys <u>k</u> u                                                                                                    |   |
|         |                                                                                                    |   |
|         | OK Anukaj                                                                                                    |   |

14. Po poprawnej instalacji i restarcie należy skonfigurować protokół PPPoE. W tym celu należy nacisnąć Start -> Uruchom i w polu Otwórz należy wpisać raspppoe.

15. W oknie RASPPPOE - Dial-Up Connection Setup należy kliknąć na przycisk Create a Dial-Up Connection for the selected Adapter.

| มนาสุ <i>คร</i> ุษ/ม.781 | 30) PCI Fast   | Ethemet (NE) | 154. |  |  |
|--------------------------|----------------|--------------|------|--|--|
| Query Ava                | ilable Servici | es           |      |  |  |
|                          |                |              |      |  |  |
|                          |                |              |      |  |  |
|                          |                |              |      |  |  |
|                          |                |              |      |  |  |
|                          |                |              |      |  |  |
|                          |                |              |      |  |  |

Jeśli w komputerze zainstalowanych jest więcej niż jedna karta sieciowa, należy wskazać tę, która służy do łączenia z siecią Internet. Następnie należy nacisnąć przycisk Exit, aby wyjść z programu.

16. Na pulpicie został utworzony skrót Connection through - tu nazwa karty sieciowej, który służy do łączenia z Internetem.

17. Aby sprawdzić czy połączenie działa, należy uruchomić ten skrót oraz podać Nazwę użytkownika i Hasło przydzielone przez administratora i nacisnąć Połącz. Dobrze jest też zaznaczyć opcję (jeśli nie jest zaznaczona) Zapisz hasło, aby nie trzeba było za każdym razem wpisywać go od nowa.

| lazwa yżytkownika: | ligh                                                                                                    |
|--------------------|----------------------------------------------------------------------------------------------------|
| asto:              |                                                                                                    |
| 4                  | I∾ ∠apisz hasto                                                                                                 |
| umer telefonu:     | 0                                                                                                    |
| /beranie numeru z  | Nowa lokaizacia                                                                                                 |
|                    | In the second second second second second second second second second second second second second second second |

Jeżeli podane dane były poprawne połączenie zostanie ustanowione, a na pasku koło zegara systemowe pojawi się nowa ikona "z dwoma monitorkami".

18. Opcjonalnie można wyłączyć monitowanie o hasło - lecz jeśli twój komputer złapie jakiegoś wirusa, trojana, dialera to może on podmienić hasło i login do Internetu a ty nawet o tym nie będziesz wiedział - w takim przypadku będzie wyskakiwał tylko komunikat o źle wprowadzonym haśle. Z menu górnego (tam gdzie jest np. menu Plik, Edycja) wybrać menu Połączenia -> Ustawienia i odznaczyć opcję Monituj o informacje przed wybraniem numeru. Nacisnąć OK.

| jóhie Zabezpieczenia                                                                                                    |               |
|----------------------------------------------------------------------------------------------------|---------------|
| Podczas nawiązywania połączenia Diał-Up                                                                                                    |               |
| Pogazuji ikonę na pasku zadań po połącze                                                                                                    | niu           |
| Monituj o informacje przed nybraniem nume                                                                                                    | 1             |
| F Pokazuj okno dialogowe z potwiesdzeniem j                                                                                                    | po połączenia |
| 1 Wybierat numer gonownie                                                                                                    | 1.00          |
| Wydeisia rumei gonownie      Song program (dorwer crown     Song program (dorwer crown     Song program (dorwer crown     Song program)                                     |               |
| Wybiese numer ponownie      Song component ponownie      Song component ponownie      Song unternawiesz połączenie sieciowe      Monituji o ubywanie programu Diał-Up Netwo |               |

19. Kliknąć dwa razy na skrócie i sprawdzić czy zaznaczona jest opcja Zapisz hasło. Nacisnąć Anuluj

(UWAGA!! jeśli połączenie będzie aktywne to okno nie wyskoczy - wtedy należy się rozłączyć i dopiero wtedy wykonać tą czynność)

20. Jeśli połączenie z Internetem ma następować automatycznie zaraz po uruchomieniu systemu należy skrót do logowania znajdujący się na Pulpicie skopiować do katalogu Autostart. W tym celu należy na skrócie znajdującym się na Pulpicie kliknąć prawym przyciskiem myszy a następnie wybrać z menu Kopiuj.

21. Nacisnąć Start->Programy następnie najechać kursorem na Autostart i kliknąć prawym przyciskiem myszy i wybrać z menu Wklej.

22. Kliknąć prawym przyciskiem myszy na ikonie Otoczenie Sieciowe znajdującej się na Pulpicie i wybrać Właściwości.

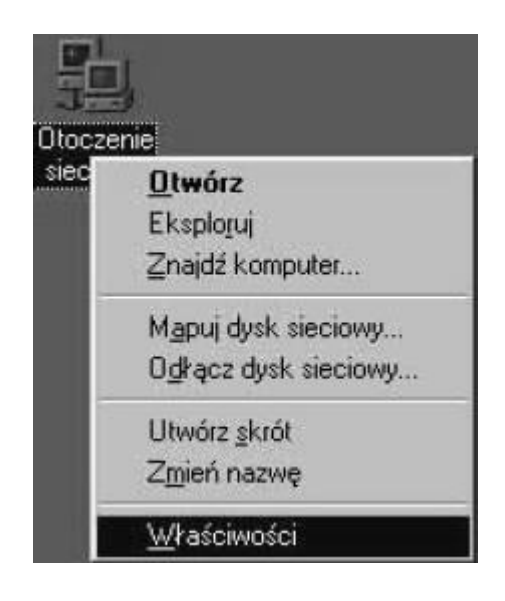

23. W oknie Sieć zaznaczyć Protokół TCP/IP - tu nazwa karty sieciowej i nacisnąć przycisk Usuń a następnie OK.

| PPP over Etheme<br>PPP over Etheme<br>Protokół TCP/IP<br>Protokół TCP/IP | et Miniport -> PPF<br>et Protocol -> Rei<br>-> Karta Dial-Up<br>-> Restrik F (16 | over Ethe<br>atek: RTL8 | met Protocol<br>139(A/B/C/E<br>28180(1201 |
|--------------------------------------------------------------------------|----------------------------------------------------------------------------------|-------------------------|-------------------------------------------|
| <b>ء</b> ا                                                               |                                                                                  |                         | Ŀ                                         |
| Dodaj                                                                    | Uguń                                                                             |                         | /łatowości                                |
| ogowanie do sieci po<br>Logowanie Windows                                | odstawowej                                                                       |                         |                                           |
| Udgatępinianie piłkó                                                     | widnkarek                                                                        |                         |                                           |
| Opis<br>TCP/IP jest protoko<br>Internet i seciani sz                     | łem używanym p<br>erokiego zasiegu                                               | rzy łączeni<br>(WAN)    | u się z siecią                            |

Prawdopodobnie konieczny będzie restart komputera.

Połączenie z Internetem jest już skonfigurowane.